にほんご会 HPの投稿操作マニュアル(3)

WordPress のバージョンが上がって、当初の操作が変更になりましたので、補足して説明 します。

- ・アイキャッチ画像の入力方法
- ・Web 会員のみに開示する方法

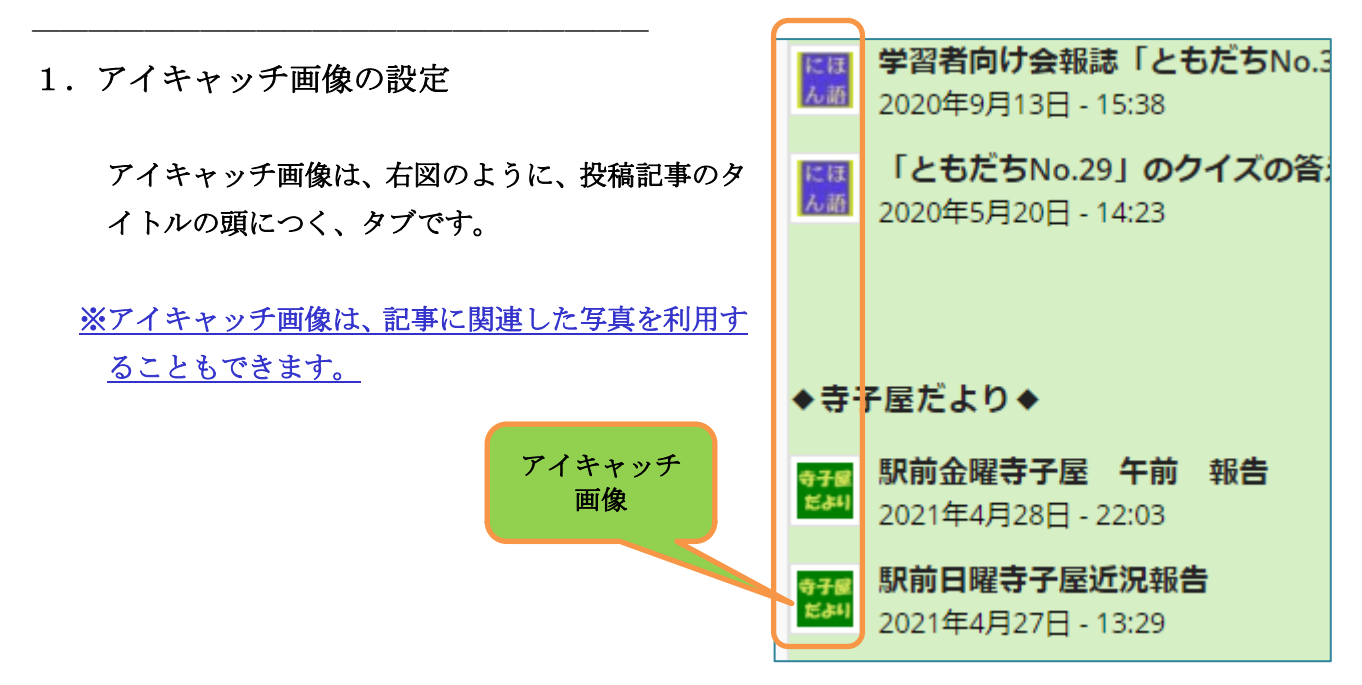

① 投稿記事の登録画面の右タイトルバーの下方にある「アイキャッチ画像」で設定します。

| 公開            | ~ ¥ .                 |
|---------------|-----------------------|
|               | 変更をプレビュー              |
| Ŷ ステータス: 公    | 開済み <u>編集</u>         |
| ① 公開状態: 公開    | <u>編集</u>             |
| ① リビジョン:2 ]   | 表示                    |
| 🛗 投稿日: 2021年  | 4月26日 08:39 <u>編集</u> |
| <u>ゴミ箱へ移動</u> | 更新                    |
| アイキャッチ画像      |                       |
|               | н л т                 |
| アイキャッチ画像を     |                       |

- ② 「アイキャッチ画像を設定」をクリックすると、下記画面が出る。
- ③ 「メディアの絞り込み」で選択条件を「画像」「HP」で設定すると すでに登録されている、タブ用のアイキャッチ画像を表示される。

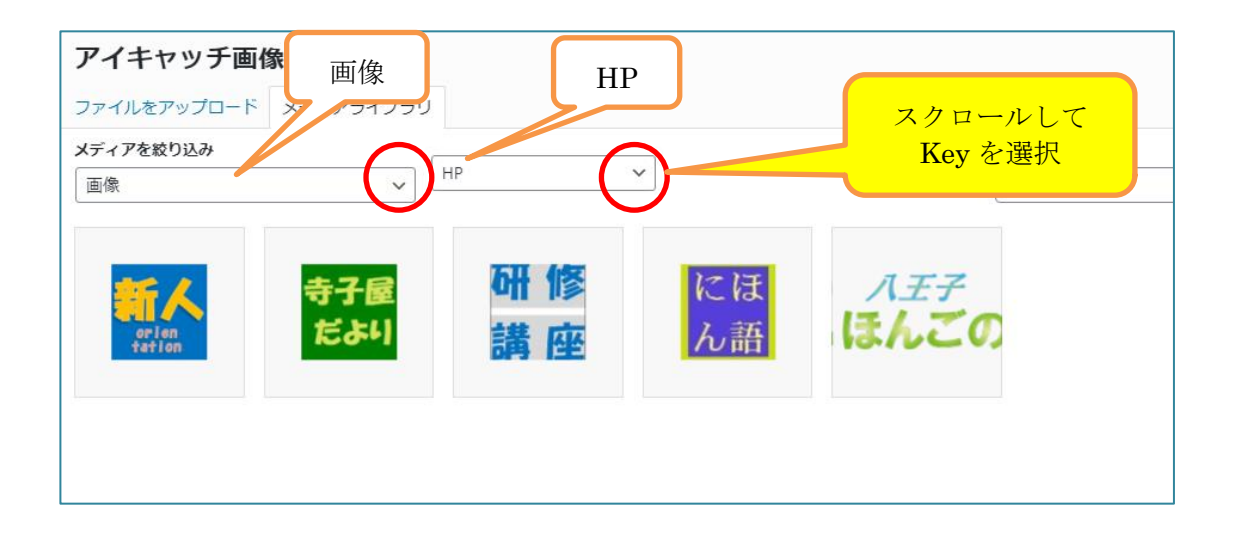

- ④ 対象となる「アイキャッチ画像」を選択して
- ⑤ 「アイキャッチ画像を設定」をクリックする。

| ディアを救り込み<br>画像 v | 検索  | 添付ファイルの詳細<br>terakovalogo ing                                                                                                  |
|------------------|-----|----------------------------------------------------------------------------------------------------|
|                  |     | <ul> <li>寺子屋</li> <li>だより</li> <li>2021年1月29日</li> <li>3 KB</li> <li>100 × 100 ピクセル</li> <li>画像を編集</li> <li>元金に削除する</li> </ul> |
|                  |     | 代替テキスト<br><u> 画像の意味を説明しましょう</u><br>。 画像が装飾目的のみであれ<br>ば空棚にします。                                                                  |
|                  |     | タイトル terakoyalogo                                                                                                    |
|                  |     | キャプション アイキャッチ用LOGO                                                                                                    |
|                  | カリ、 | <u>у</u> , д                                                                                                    |

※このままだと、投稿記事の前に、アイキャッチ画像が大きく表示されてしまうのでこれを出 さないようにするため、次の処理を行う。

- ⑥ 右サイドバーの「Featured Image」項目を
   「Show on single entry」(初期値)から
   「Hide on single entry」に変更する。
- ⑦ 「更新」を クリックする。

完了

## 初期値

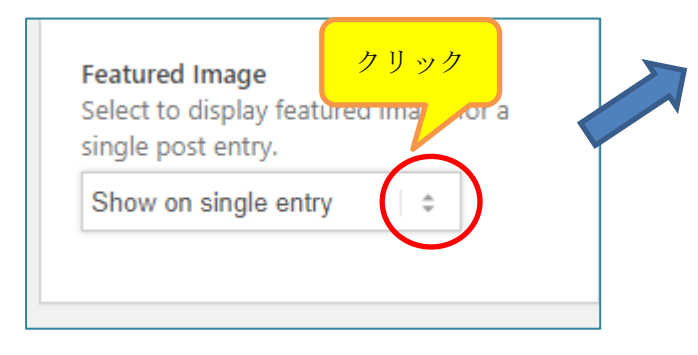

| No transparency \$                                                                                                    |
|----------------------------------------------------------------------------------------------------|
|                                                                                                    |
| Featured Image<br>Select to display featured image for a<br>single post entry.<br>Hide on single entry<br>Show on single entry<br>Hide on single entry |
| 公開 ヘ Y ▲                                                                                                    |
| 変更をプレビュー                                                                                                    |
| 📍 ステータス: <b>公開済み</b> <u>編集</u>                                                                                                    |
| ● 公開状態: 公開 編集                                                                                                    |
| 間 投稿日: 2000年1月11日1日1日1日1日1日1日1日1日1日1日1日1日1日1日1日1日1日                                                                                                    |
| ゴミ箱へ移動 クリック 更新                                                                                                    |
|                                                                                                    |
| アイキャッチ画像 ヘン 🔺                                                                                                    |
| 寺子屋<br>だより                                                                                                    |

2. Web 会員のみに開示する方法

Web 会員(ID、パスワードでサインインした人)にだけ、開示して、その他の人には、 見せないようにする設定

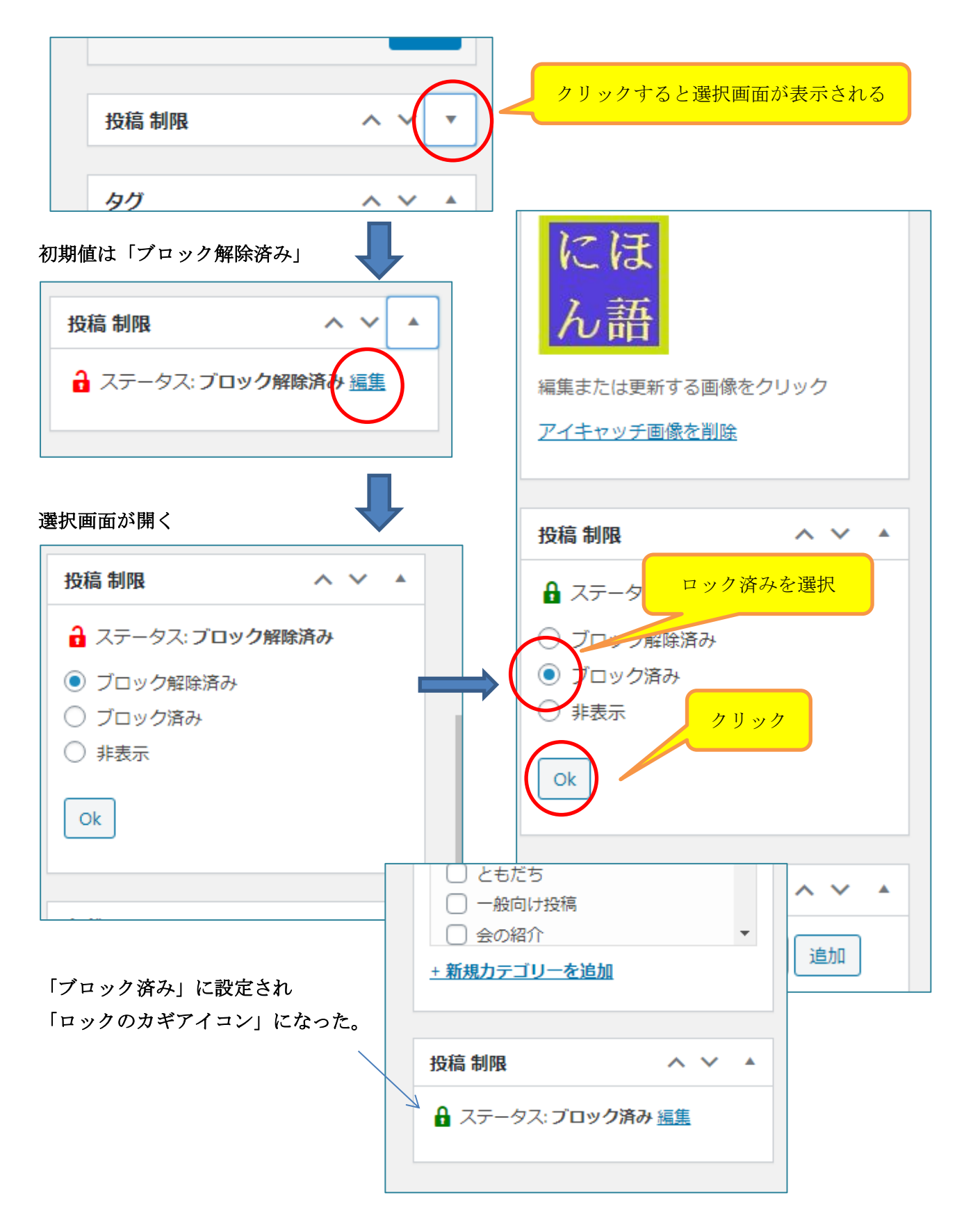